## 產生所屬機關之資料備份檔功能說明

所有彙整機關(機關代碼為 63000、64000、65000、66000、67000、68000、 69000 除外),可產生所屬機關的資料檔,於所屬機關資料遺失時可供回復 之用。產生的資料檔以所屬機關代碼命名,存在系統目錄\Backup 子目錄中 (例:D:\Ecowin106\Backup)。

## A. 彙整機關作業程序

(1) 選取【報送資料[C]】→【5.產生所屬檔[5]】。

| 登錄資料 [A] 集整資料 [B] 報送資料 [C] 基本資料 [D] 資料查詢 [E] 系統說明 [H] 結束 [X]                                                                                                    |
|----------------------------------------------------------------------------------------------------|
| 資料報送         1.產生報送檔[1]           1.条表軟線開時第40.02         2. 藝奇報送檔[2]                                                                                                    |
| 2. 各彙整機關請於每/ 3. 列印資料櫃 [3]                                                                                                    |
| 資料維護<br>4.列印累計檔 [4]                                                                                                    |
| <ol> <li>本系統1-12月</li> <li>5. 産生所層價 [5]<br/>(の19世年度: 不含應何數及保留數。<br/>の19世年度: 代格10年年度時間,保留數。</li> </ol>                                                                                                    |
|                                                                                                    |
| al +                                                                                                    |
| 科目 預算數 決算數                                                                                                    |
| 歌 項 目 節 名稱         本年度預算数         預算増減数         合 計 實現数         應付數         保留數         合 計         比較増減数         説 明                                                                                                    |
| 以前年度:填列以前年度決算保留數、調整數。                                                                                                    |
| 以前年度或出機關別轉入數決算表                                                                                                    |
| 年 科目 以前年度 本年度滅免 本年度 本年度 本年度<br>唐  朝入数 (詳約)数 曹現数 調整数 未結滅数 説                                                                                                    |
| $rac{M}{2}$ $rac{M}{2}$ $rac{M}{2}$ $rac{M}{2}$ $rac{W}{2}$ $rac{W}{2}$ $ra$ |
| 資料修正                                                                                                    |
| 已上傳之各月資料,若有修正,請更新後再重新上傳,並主動知會院處同仁。                                                                                                    |
| 資料備份                                                                                                    |
| 請定期備份資料庫 : e c o e . m d b 註:檔案存放於系統安裝目錄,路徑請查【系統說明】 【目錄說明】。                                                                                                    |
|                                                                                                    |
| 杀税移际即, 請務必移父貢科庫備份幅案。                                                                                                    |
|                                                                                                    |
|                                                                                                    |
|                                                                                                    |
|                                                                                                    |
|                                                                                                    |
|                                                                                                    |
| 請移動〔滑韻〕至視窗上方功能表,輕擊〔滑韻〕選取功能表、展開項目、執行作業。                                                                                                    |
|                                                                                                    |

(2) 選擇【所屬機關】→點選【下一步】。

| • 報送資料 - 產生所屬機關檔 |  |
|------------------|--|
| 請由清單選擇機關: 02104  |  |
| 02104人事處         |  |
| 下一步回主畫面          |  |

範例:(以臺北市為例)彙整機關為 <u>02000 市政府主管</u>, 欲產生所屬機關 <u>02104</u> <u>人事處</u>資料檔。

(3) 點選【確定】。

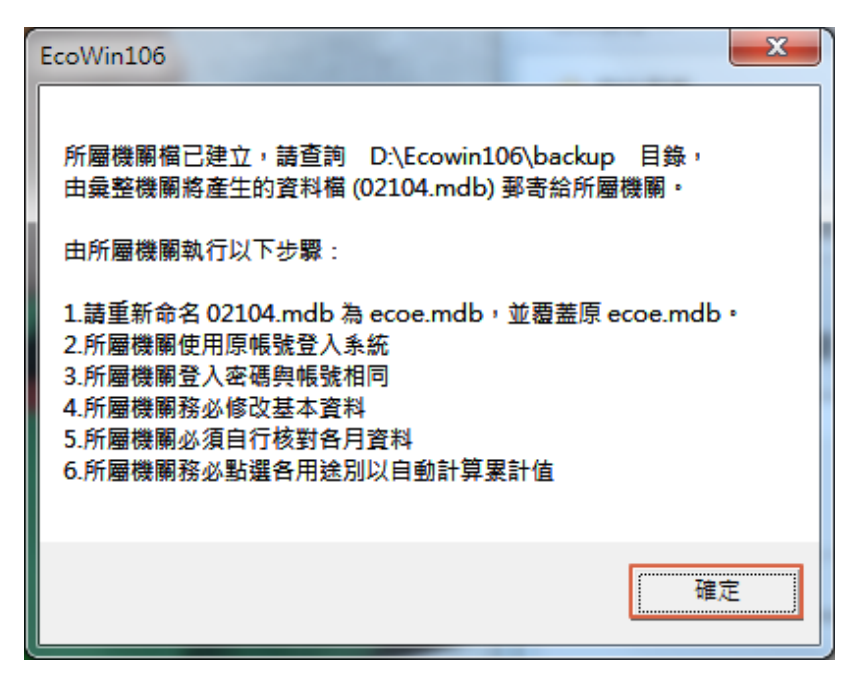

(4)由彙整機關(02000)將產生的資料檔(02104.mdb)郵寄給所屬機關 (02104)。

## B. 所屬機關作業程序

- (1) 所屬機關(02104)將資料檔(02104.mdb)重新命名為 ecoe.mdb 存入原系統目錄(例:D: \Ecowin106),覆蓋原 ecoe.mdb。
- (2) 以原機關代碼(02104)登入系統,密碼與機關代碼相同(即 02104)。

| 歡迎使用 |                         |
|------|-------------------------|
|      | 歲出用途別月報表作業系統<br>106年視窗版 |
|      | 人事處 您好!<br>請輸入密碼 [***** |
|      | 登入離開                    |

(3) 登入主畫面後,選取【基本資料[D]】→【3.更換作業機關資料[3]】, 修改 E-MAIL 位址、承辦人員、聯絡電話等基本資料;若未修改基本 資料則會造成產生報送檔、郵寄報送檔時顯示錯誤的信件內容,功能 亦將無法正常運作。

| 3. 歲出用途別月報表作業系統-王書                                            |                                                                                                    |                                       |                    |           | -   |  |
|---------------------------------------------------------------|----------------------------------------------------------------------------------------------------|---------------------------------------|--------------------|-----------|-----|--|
| 登錄資料 [A] 彙整資料 [B] 報送]                                         | 資料 [C] 【基本資料 [D] 資料                                                                                                    | 查詢 [E] 系統說明 [H]                       | 結束 [X]             |           |     |  |
| 次的机动公                                                         | 1. 編修所屬機關                                                                                                    | 周資料 [1]                               |                    |           |     |  |
| 夏科報达<br>1 友告軟機關書款以今代明                                         | 2. 匯入所屬機關                                                                                                    | ⑧資料 [2]                               | 4治地,善于新知           | ↑金陀皮。     |     |  |
| <ol> <li>1. 台集空隙隙部(新公元成用)</li> <li>2. 冬春敕織閣誌於每日9.5</li> </ol> | 5 口前雪 3.更換作業機制                                                                                                    | 副資料 [3]                               | <.*興羊区 ′ 品列-工工型J⊃4 | 1曾17685~  |     |  |
| 容約維護                                                          |                                                                                                    |                                       |                    |           |     |  |
| 1 大交统1 12日 (4) (1)                                            |                                                                                                    | (t) o                                 |                    |           |     |  |
| <ol> <li>4. 本京航1-12 /つ 時間項:</li> <li>※12月資料:00営住庫:</li> </ol> | (#10年月 <b>日·</b> 兄數( 次)項報条計要<br>: 不今曜付數及俱密數。                                                                                                    | <u>x</u> ) •                          |                    |           |     |  |
| ②以前年度                                                         | 「「「「「」」「「」」「「」」」」(「」」」(「」」)「」」(「」」)」(「」」)(「」」)(「」」)(「」」)(「」」)(「」」)(「」」)(「」」)(「」」)(「」」)(「」」)(「」」)(「」」)(「」」)(「」」)(「」」)(「」」)(「」」)(「」」)(「」」)(「」」)(「」」)(「」」)(「」」)(「」」)(「」」)(「」」)(「」」)(「」」)(「」」)(「」」)(「」」)(「」」)(「」」)(「」」)(「」」)(「」」)(「」」)(」)(」)(」)(」)(」)(」)(」)(」)(」)(」)(」)(」)( | 之實現數。                                 |                    |           |     |  |
| 2 應付數資料:                                                      |                                                                                                    |                                       |                    |           |     |  |
| 當年度: 塡列決算\應付調                                                 | 數。                                                                                                    |                                       |                    |           |     |  |
|                                                               | 歳 出 都                                                                                                    | <b>器 闘 別 決 算 表</b>                    |                    |           |     |  |
| 科目                                                            | <br>預算數                                                                                                    | 決算                                    | b.                 |           |     |  |
| 款 項 目 節 名種 本分                                                 | 在度預算動 預算增減動 合 言                                                                                                    | + 實現數 (進付數 )                          | 부영화 合 計            | 比較増減數     | 説明  |  |
|                                                               |                                                                                                    |                                       |                    |           |     |  |
| 以前年度:塡列以前年度                                                   | 一般では「「「「「「」」」。                                                                                                    |                                       |                    |           |     |  |
|                                                               | 以前年度蔵出                                                                                                    | <u>機關別轉入數決步</u>                       | 1.表                |           |     |  |
| 年 科目                                                          | 以前年度 本年度滅免<br>離 ふ 射 (註語)射                                                                                                    | 本年度滅免 本年度 <u>本年度</u><br>(詳述)動 電理動 調整動 |                    | 本年度       |     |  |
| 度 別 批 四 日 次 人的 日                                              |                                                                                                    |                                       |                    | A CELEBRA | 明   |  |
| 一 款 項 日 即 名柄 』                                                | 應竹數 休留數 應竹數 休留                                                                                                    | ····································· | 應何數 保留數            | 應11數 除留   | ¥V. |  |
| 資料修正                                                          |                                                                                                    |                                       |                    |           |     |  |
| 已上傳之各月資料,若有修正                                                 | E,請更新後再重新上傳,並                                                                                                    | 主動知會院處同仁。                             |                    |           |     |  |
| 資料備份                                                          |                                                                                                    |                                       |                    |           |     |  |
| 請定期備份資料庫 : e c o e                                            | ə. <b>mdb</b> 註:檔案存放於                                                                                                    | 条統安裝目錄,路徑靜                            | 青査【系統說明】           | 【目錄說明】    | 0   |  |
| 系統交接                                                          |                                                                                                    |                                       |                    |           |     |  |
| 系統移除前,請務必移交資料                                                 | 4庫備份檔案。                                                                                                    |                                       |                    |           |     |  |
|                                                               |                                                                                                    |                                       |                    |           |     |  |
|                                                               |                                                                                                    |                                       |                    |           |     |  |
|                                                               |                                                                                                    |                                       |                    |           |     |  |
|                                                               |                                                                                                    |                                       |                    |           |     |  |
|                                                               |                                                                                                    |                                       |                    |           |     |  |
|                                                               |                                                                                                    |                                       |                    |           |     |  |
|                                                               |                                                                                                    |                                       |                    |           |     |  |
|                                                               | 請移動〔滑鼠〕至視窗上                                                                                                    | 方功能表,輕擊〔滑鼠〕                           | 〕選取功能表、展           | 開項目、執行    | 作業。 |  |
|                                                               |                                                                                                    |                                       |                    |           |     |  |

| B. 更換作業機關資料                        |                       |
|------------------------------------|-----------------------|
| 機關代碼: <sup>02104</sup>             |                       |
| 機關名稱:人事處                           | E-MAIL 位址請改為上層        |
| 機關密碼: <sup>*****</sup> 註:更換新密      | <b>選時</b> 彙整機關電子信箱位址! |
| 確認密碼: <sup>*****</sup> <b>請務必輸</b> | ì入確認密碼                |
| 上傳位址: <sup>aaa@bbb.gov.tw</sup>    |                       |
| 承辦人員:倪好美                           |                       |
| 聯絡電話: 2380-3333                    |                       |
| 儲存 放棄                              |                       |

(4)所屬機關(02104)自行核對各月資料。(下圖以檢查1月份當年度經常門為例。)

| 登錄資料 - 當年度經常門 - 1月資料                                    |           |
|---------------------------------------------------------|-----------|
|                                                         |           |
| 人事費                                                     | 2,058,555 |
| 退休退職給付                                                  | 100,000   |
| 業務費                                                     | 380,000   |
| 兼職費                                                     | 25,870    |
| 臨時人員酬金                                                  | 38,880    |
| 按日按件計資酬金                                                | 9,854     |
| 土地租金                                                    | 0         |
| 稅捐及規費                                                   | 0         |
| 保險費                                                     | 0         |
|                                                         |           |
| 弊補助及損失一對國內團體乙捐助<br>************************************ |           |
| 對外之預期                                                   |           |
| 對特種基金之補助                                                |           |
| 差額備賄                                                    |           |
| 住留保險見捨                                                  |           |
| 住 曾福利津貼皮潤                                               |           |
| 具他                                                      |           |
| 債務費                                                     | 0         |
|                                                         |           |
| 當年度經常門合計                                                | 2,438,555 |
|                                                         |           |
| :                                                       | 檢查合計      |
|                                                         |           |
|                                                         |           |

(5) 所屬機關(02104)務必分別點選四張表單以便系統自動累計資料。

| 3 登錄資料 - 當        | <b>手度經常門</b>     |                  | 1000                    |                 |   |
|-------------------|------------------|------------------|-------------------------|-----------------|---|
|                   | 合計               | 人事費              | 人 <b>事</b> 者一<br>退休退職給付 | 業務費             | ¥ |
| 累計                | 2,438,555        | 2,058,555        | 100,000                 | 380,000         |   |
| 1月                | 2,438,555        | 2,058,555        | 100,000                 | 380,000         |   |
| 2月                | 0                | 0                | 0                       | 0               |   |
| 3月                | 0                | 0                | 0                       | 0               |   |
| 4月                | 0                | 0                | 0                       | 0               |   |
| <u>5月</u>         | 0                | 0                | 0                       | 0               |   |
| <u>6月</u>         | 0                | 0                | 0                       | 0               |   |
|                   | 0                | 0                | 0                       | 0               |   |
|                   | 0                | 0                | 0                       | 0               |   |
| <u>9</u> H        | 0                | 0                | 0                       | 0               |   |
|                   | 0                | 0                | 0                       | 0               |   |
| 12日               | 0                | 0                | 0                       | 0               |   |
| <u>12月</u><br>確付ま | 5 O              | 0                | 0                       | 0               |   |
| 4   1 €           |                  | V                |                         | ~               | • |
|                   | 當年度<br>經常門<br>資本 | 度<br>以前年度<br>經常門 | 以前年度<br>資本門<br>貼当Exx    | cel <b>回主畫面</b> |   |